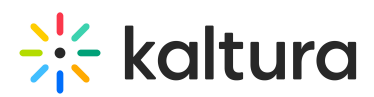

## How to Update the Kaltura Player to the Latest Version

Last Modified on 06/18/2020 10:47 am IDT

## Updating Kaltura Players in the Universal Studio

The Universal Studio tab displays the complete list of the players defined in your account. To edit any player in the Universal Studio, the player should be updated to the latest Universal Studio Players.

All players are automatically available to be updated in the new Universal Studio.

## Update a Player

## To update a V2 player to the latest version

1. Select the Studio tab and then click Universal Studio.

The list of existing players is displayed.

| * CONTENT STUDIO USAGE DASHBOARD ANALYTICS                                                                               |          |              |                  |                       |            | CREATE |  |  |  |   |                |
|----------------------------------------------------------------------------------------------------|----------|--------------|------------------|-----------------------|------------|--------|--|--|--|---|----------------|
| UNIVERSES STUDIO TY PLATFORM STUDIO                                                                                      |          |              |                  |                       |            |        |  |  |  |   |                |
| Players list In the page year can waitering in the local and the local and y of year players Q. Structs by rearry or sit |          |              |                  |                       |            |        |  |  |  | + | Add New player |
| Name                                                                                                    | ID       | Save Date    | Creation Date 🔺  | Actions               |            |        |  |  |  |   |                |
| New Player V2                                                                                                    | 42854861 | 2 months ago | 2 months ago     | 12 Duplicate × Delet  | •          |        |  |  |  |   |                |
| MediaSpace Default Quiz Player (Do Not Delete)                                                                           | 42862921 | 2 months ago | 2 months ago     | C Duplicate X Delet   | e 🗘 Update |        |  |  |  |   |                |
| MediaSpace Quiz BSE Player (Do Not Delete)                                                                               | 42862931 | 2 months ago | 2 months ago     | C Duplicate X Delet   | e 💭 Update |        |  |  |  |   |                |
| New Player Techpubs 2                                                                                                    | 42724821 | 3 months ago | 3 months ago     | C Duplicate X Delet   |            |        |  |  |  |   |                |
| New Player for Ads                                                                                                    | 42724751 | 3 months ago | 3 months ago     | C Duplicate X Delet   | •          |        |  |  |  |   |                |
| Auto Play                                                                                                    | 42698631 | 3 months ago | 3 months ago     | C Duplicate X Delet   |            |        |  |  |  |   |                |
| DO NOT DELETE - MediaSpace 5.0 Quiz BSE Player                                                                           | 42511201 | 3 months ago | 4 months ago     | C Duplicate X Delet   | e 📿 Update |        |  |  |  |   |                |
| DO NOT DELETE - Mediaspace 5.0 Default Quiz Player                                                                       | 42511191 | 4 months ago | 4 months ago     | C Duplicate X Delet   | e 🗢 Opdate |        |  |  |  |   |                |
| DO NOT DELETE - MediaSpace 5.0 Default Facebook Player                                                                   | 42511181 | 4 months ago | 4 months ago     | 역 Duplicate 🛛 🗙 Delet | e 🗢 Update |        |  |  |  |   |                |
| KMC Player                                                                                                    | 38524931 | 3 months ago | about a year ago | 2) Duplicate X Delet  |            |        |  |  |  |   |                |

2. Click Update to update the player to the latest version of the player. An Update confirmation box is displayed.

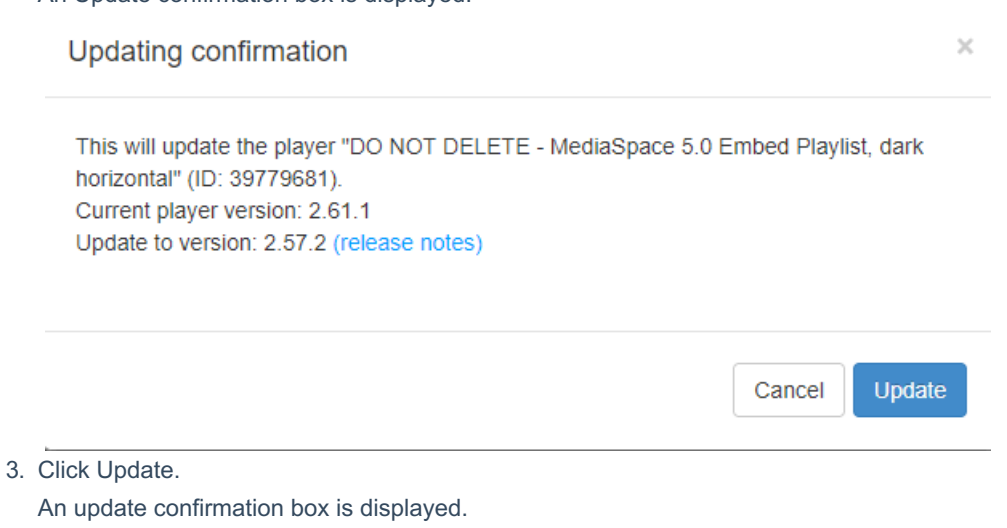

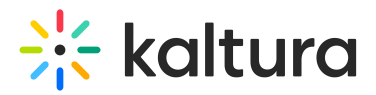

| <sup>?</sup> Player Updated          | ×  |
|--------------------------------------|----|
| The player was updated successfully. |    |
|                                      |    |
| 4. Click OK.                         | ОК |

**NOTE:** The player version is also automatically updated by re-saving the player settings. To do so, go to the KMC Universal Studio tab, select a player you wish to update and click on "Save Player Settings".